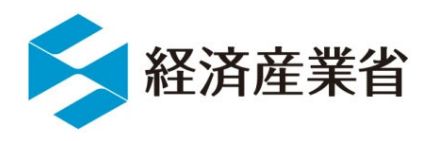

# 関係法令違反への対応フロー、 システムについて

令和4年10月 資源エネルギー庁

## 関係法令違反通報機能について

● 再工ネ特措法では**関係法令遵守**を求めており、違反があった場合、自治体等の関係行政機関から 通報を受け、再工ネ特措法に基づく指導、改善命令、認定取消の手続を行うこととしているが、 以下のような課題がある。

①関係行政機関と地方経産局との連携不足による、指導等の対応における初動の遅れ
 ②関係行政機関の間で、それぞれの許認可の状況を把握できない事

- 今回、自治体等の関係行政機関が連携し、法令違反時に速やかに違反の解消を促す事を目的として、再工ネ特措法認定システムを活用した通報システムを構築予定。(年度内に運用開始予定)
- 違反に関する情報について、簡単に登録・コメントできるツールとしての運用を目指すもの。

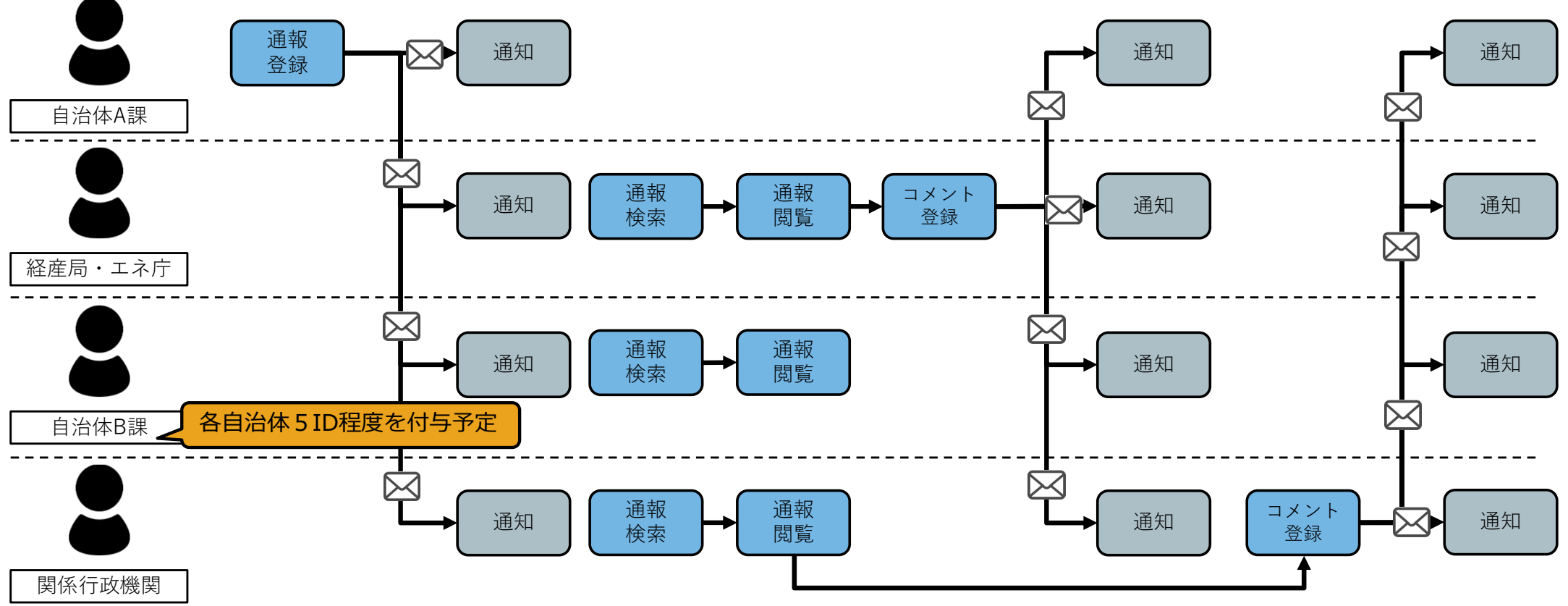

## 通報内容登録画面

● 通報内容登録画面に遷移します。通報内容登録画面では通報内容の詳細を入力します。

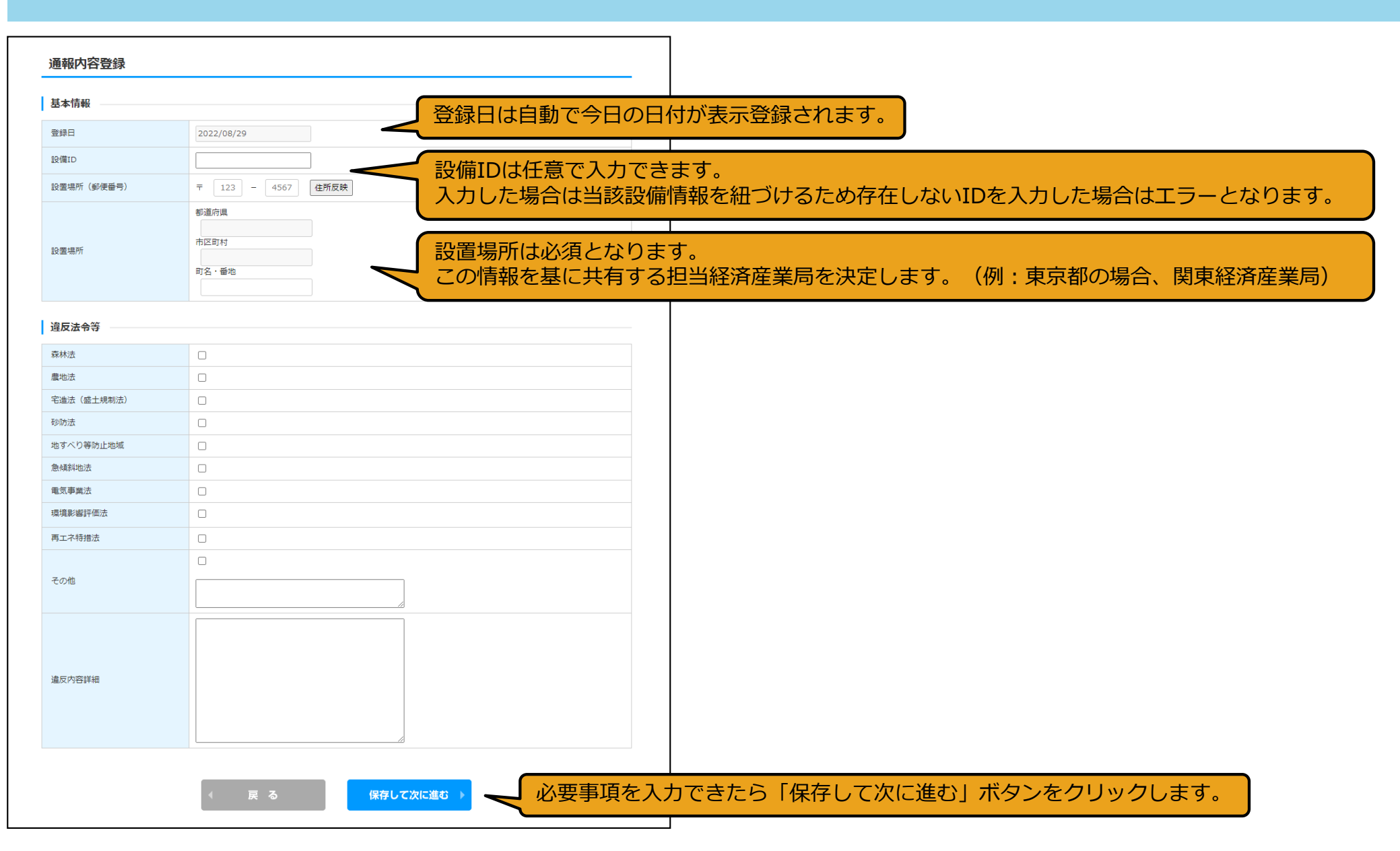

#### 通報内容登録(書類添付)画面

- 通報内容登録(書類添付)画面に遷移します。当画面では共有したい添付書類を添付します。
- 最大10ファイルまで添付が可能です。
- 添付するファイルが特にない場合は何も添付せずに「登録」ボタンをクリックします。

| 20年4F73日至34K(日本04/11)<br>書類添付<br>※付ファイルは、PDFかZIPにしてください。<br>1つのやにファイルは、100MB以下にしてください。<br>1つのやにファイルは1つしが続けてきません。複数のファイル<br>ZIP形式にする際は、バスワード設定はしないでください。<br>ファイルを選択しなジョブロードすしてください。<br>アップロードせてに@ロファイルを選択しアップロードもしてください。<br>更っぱに添付されたファイルの内容に変更があり、変更後のファイ、 | を添付する場合はZIP形式でまとめて添付してください。<br>ップロードしていないファイルは消除されます。<br>ルを改めて添付する場合には、必ずファイルをを変えてください。 | <b>溪</b> 付書類 6 | 確認ホッノアッノか表示されるので、問題<br>なければ「はい」ボタンをクリックすると<br>登録が完了し、関係者へ通知が送られます。 |
|----------------------------------------------------------------------------------------------------|-----------------------------------------------------------------------------------------|----------------|--------------------------------------------------------------------|
| 添付書類1                                                                                                    |                                                                                         |                | 通報内容を登録し、関係者★通知か送られます。<br>よろしけわばはいを押してください。                        |
| なし                                                                                                    | ファイルの選択 ファイルが選択されていません<br>アップロード                                                        |                |                                                                    |
| 添付書類2                                                                                                    |                                                                                         | 添付書類7          |                                                                    |
| 21,                                                                                                    | ファイルの選択ファイルが選択されていません                                                                   |                |                                                                    |
| 系付書類 6                                                                                                    |                                                                                         |                | アップロード                                                             |
| ш.                                                                                                    | ファイルの選択 ファイルが選択されていません<br>アップロード                                                        | 添付書類8          |                                                                    |
| 添付書類7                                                                                                    |                                                                                         | なし             | ファイルの選択ファイルが選択されていません                                              |
| ar                                                                                                    | <ul> <li>ファイルの選択</li> <li>ファイルが選択されていません</li> <li>アップロード</li> </ul>                     | 添付書類9          |                                                                    |
| 添付書類8                                                                                                    |                                                                                         |                |                                                                    |
| なし                                                                                                    | ファイルの選択<br>ファイルが選択されていません<br>アップロード                                                     | なし             | アップロード                                                             |
| 添付書類9                                                                                                    |                                                                                         | 添付書類10         |                                                                    |
| 3U                                                                                                    | ファイルの違択         ファイルが違択されていません           アップロード                                         | なし             | ファイルの選択<br>ファイルが選択されていません<br>アップロード                                |
| 添付書類10                                                                                                    |                                                                                         |                |                                                                    |
| なし                                                                                                    | <ul> <li>ファイルの違択</li> <li>ファイルが違択されていません</li> <li>アップロード</li> </ul>                     |                |                                                                    |
| ↓ Ţ                                                                                                    |                                                                                         | 録」ボタンをクリックL    |                                                                    |

### 通報内容参照画面

- 登録完了後通報内容参照画面に遷移します。(または検索画面の検索結果から遷移します。)
- 当画面では自身が登録した(または共有された)通報内容を参照でき、通報内容に対してコメントを登録・参照することができます。

| 通報内容詳細                                                                                      |                                                                                                    |                                                            |
|---------------------------------------------------------------------------------------------|----------------------------------------------------------------------------------------------------|------------------------------------------------------------|
| 基本情報                                                                                        |                                                                                                    | コメントを登録し、関係者へ通知が送られます。                                     |
| 登録日                                                                                         | 2022/08/29                                                                                         | よろしければはいを押してください。                                          |
| 設備ID                                                                                        | SL45790C13                                                                                         | (atu                                                       |
| 設置場所(郵便番号)                                                                                  | T         100         -         0001                                                               |                                                            |
| 設置場所                                                                                        | <ul> <li>都適府県</li> <li>東京都</li> <li>市区町村</li> <li>千代田区</li> <li>町名・垂地</li> <li>千代田1-1-1</li> </ul> | 確認ポップアップが表示されるので、問題なければ「はい」ボタンをクリックすると登録が完了し、関係者へ通知が送られます。 |
| 違反法令等                                                                                       |                                                                                                    | No         登録者         コメント         ▲                      |
| 森林法                                                                                         |                                                                                                    | 1 2022/08/29 担当太郎 コメント9 お内容を入力しま9。                         |
| 農地法                                                                                         |                                                                                                    |                                                            |
| <ul> <li>宅造法(盛土規制法)</li> <li>砂防法</li> <li>地すべり等防止地域</li> <li>急碱排地法</li> <li>添付書類</li> </ul> | <ul> <li>添付書類が添付されている場合はファ<br/>イル名が表示されるのでファイル名を<br/>クリックすると別タブでファイルの内<br/>容が表示されます。</li> </ul>    |                                                            |
| 添付書類1                                                                                       | 202208291609その他の資料.pdf                                                                             |                                                            |
| 添付書類 2<br>イント                                                                               | 202208291609その他の資料2.pdf                                                                            | ▲ 戻る                                                       |
| 表示するコメントが見つかりませんで                                                                           | EU/Ee                                                                                              |                                                            |
|                                                                                             | ▲<br>メントを登録する場合は、入力欄に入力後、<br>登録」ボタンをクリックします。                                                       |                                                            |

#### (参考)通報内容・コメント登録時に通知されるメール文案

| 通報内容登録時に通知されるメール文案                          | コメント登録時に通知されるメール文案                                                                   |
|---------------------------------------------|--------------------------------------------------------------------------------------|
| 【件名】                                        | 【件名】                                                                                 |
| 関係法令違反通報登録通知[再生可能エネルギー電子申請]                 | 関係法令違反通報へのコメント登録通知[再生可能エネルギー電子申請]                                                    |
| 【本文】                                        | 【本文】                                                                                 |
| 以下の内容で関係法令違反通報が登録されました。                     | 以下の関係法令違反通報に対して、以下のコメントが登録されました。                                                     |
| 詳細はシステムにログインして確認をしてください。                    | 詳細はシステムにログインして確認をしてください。                                                             |
| <登録内容>                                      | <コメント対象の関係法令違反通報の内容>                                                                 |
| 登録日:2022/08/29                              | 登録日:2022/08/29                                                                       |
| 登録組織:東京都                                    | 登録組織:東京都                                                                             |
| 設置場所:東京都千代田区1-1-1                           | 設置場所:東京都千代田区1-1-1                                                                    |
| 違反内容詳細:000000000000000000000000000000000000 | 違反内容詳細:000000000000000000000000000000000000                                          |
| <登録対象設備の認定情報>                               | <コメント対象の設備の認定情報>                                                                     |
| 設備ID:XXXXXXXXX                              | 設備ID:XXXXXXXXX                                                                       |
| 事業者名:○○株式会社                                 | 事業者名:○○株式会社                                                                          |
| 発電設備の区分:太陽光                                 | 発電設備の区分:太陽光                                                                          |
| 発電設備の出力(kW):50                              | 発電設備の出力(kW):50                                                                       |
| 発電設備の設置場所(代表地番):東京都千代田区○○△△-□               | 発電設備の設置場所(代表地番):東京都千代田区○○△△-□                                                        |
| 以上                                          | <コメントの内容><br>登録日:2022/08/29<br>登録組織:東京都<br>コメント:000000000000000000000000000000000000 |
|                                             | 以上                                                                                   |

## (参考)登録された通報内容及び紐づくコメントの共有先・通知先

● 登録するユーザ(左側)に応じて右側のユーザに共有・通知が行われます。

| 登録するユーザ                  | 共有先・通知先                                                                                                    |
|--------------------------|----------------------------------------------------------------------------------------------------|
| 地方自治体・都道府県ユーザが登録した場<br>合 | 登録した設置場所に関係する自治体ユーザ<br>事前に登録済みの関係省庁ユーザ(P)<br>登録した設置場所の管轄担当経済産業局(通知先は事前に指定<br>するメーリングリスト宛)<br>資源エネルギー庁ユーザ(共有のみ) |
| 地方自治体・市区町村ユーザが登録した場<br>合 | 登録した設置場所に関係する自治体ユーザ<br>事前に登録済みの関係省庁ユーザ(P)<br>登録した設置場所の管轄担当経済産業局(通知先は事前に指定<br>するメーリングリスト宛)<br>資源エネルギー庁ユーザ(共有のみ) |
| 地方自治体以外ユーザが登録した場合        | 登録した設置場所に関係する自治体ユーザ<br>事前に登録済みの関係省庁ユーザ(P)<br>登録した設置場所の管轄担当経済産業局(通知先は事前に指定<br>するメーリングリスト宛)<br>資源エネルギー庁ユーザ(共有のみ) |

## (参考)新規登録について

● 新規登録については、下記赤枠から登録が可能です。(詳細はマニュアル参照)

%https://www.fit-portal.go.jp/local/LocalUserLogin

| の方白治体等向け特報開覧ペー                       | 87                  |                  |
|--------------------------------------|---------------------|------------------|
| ログイン                                 | ,                   |                  |
| 広自治体用のログインページです。<br>クインIDをお持ちでない場合は、 | ,<br>新規登録よりご登録ください。 |                  |
| ログインID                               | abcd1234            |                  |
| パスワード                                |                     | ▶ パスワードを忘れた方はこちら |
|                                      | ログイン                |                  |
| 地方自治体の方のよくあるお<br>※新規登録時のよくあるご質!      | 問い合わせはこちら           | 0                |
| 地方自治体用ユーザはこちら;                       | から登録ができます。 > 新規登録へ  |                  |
| 地方自治体の方のお問い合わり                       | さはこちら > お問い合わせへ     |                  |
|                                      |                     |                  |

### 設備申請情報検索

- 設備申請情報の検索・参照ができる機能です。
- 検索できる対象は代表地番の設置場所が利用申請時に指定する閲覧範囲のみとなります。

|               | 設備申請種別                                            | ৾৾৾৾৾৾৾৾৾       |               | <ul> <li>✓ 申請状態</li> </ul> | ৢ৴৾৾ঢ়        | <sup>χ</sup> τ • |                |                    |
|---------------|---------------------------------------------------|-----------------|---------------|----------------------------|---------------|------------------|----------------|--------------------|
| 再生可能エネルギー電子申請 | 申請到達日<br>発電設備の出力<br>(kW) ※                        | 2017/04/01      | ~ 20          | 17/04/01 運転開始日<br>日)       | (又は予定 2017/04 | /01 ~            | ~ 2017/04/01   | L                  |
| 🖻 マイページ       | 検索                                                | 件まで表示           |               |                            |               |                  |                |                    |
|               | No                                                | 申請ID↑ 事業者名      | 発電設備の区分       | 出力!                        | <u>×</u> ج    | < 1<br>設備申請種別    | 2 3 4<br>申請状態  | 5 > >>             |
| メニュー          | 1                                                 | **** ****       | 太陽光           | 10kW未満                     |               | 新規認定申請           | 設置者承諾待ち        | 東京都羽間覧             |
|               | 2                                                 | **** ****       | 太陽光           | 10kW未満                     |               | 新規認定申請           | 設置者承諾待ち        | 東京都世間覽             |
| 設備申請情報検索 >    | 設備申請                                              | 閲覧              |               |                            |               |                  |                |                    |
| 認定設備情報検索 >    | 申請情報                                              |                 |               |                            |               |                  |                |                    |
| 市エウタの地合売      | 申請状態                                              |                 | 差戻し           |                            |               |                  |                |                    |
| 冉上不余彻快杀 ?     | 初回甲請日(オート・ション・ション・ション・ション・ション・ション・ション・ション・ション・ション | (単語日)<br>するコメント | 2018年04月      | 10日                        |               |                  |                |                    |
| 認定情報地図検索 >    | 不認定理由                                             |                 |               |                            |               |                  |                |                    |
| 地域連絡会動画 >     | 設備区分                                              |                 | 4 0000        |                            |               |                  |                |                    |
|               | 発電設備区分                                            |                 | 太陽光<br>10kW未満 | (太陽光発電設備のみ)                |               |                  |                |                    |
|               | $\sim\sim\sim\sim$                                | ~~~~~           | ~~~~          | ~~~~~~                     | ~~~~~~        | $\sim\sim$       | $\sim\sim\sim$ | $\sim\sim\sim\sim$ |

## 認定設備情報検索

- 認定設備情報の検索・参照ができる機能です。
- 検索対象は設置場所の代表地番が閲覧範囲に含まれるもののみとなります。

|               | - |                     | $\sim$   | ~~~~       | 22772470 |                        |                 | $\sim 2$   |           | ~~~~~      |                                         |
|---------------|---|---------------------|----------|------------|----------|------------------------|-----------------|------------|-----------|------------|-----------------------------------------|
| 再生可能エネルギー電子申請 |   | 認定                  | E状態      |            | すべて      | ~                      | 廃止日             | 20         | 017/04/01 | ~ 2017/    | 05/01                                   |
| 🖻 マイページ       |   | 検                   | 索        | CSV出力(     | 選択データ)   | CSV出力(結果全件)            |                 |            |           |            |                                         |
|               |   | 1414                | ·++ 11+~ | ~141+ま℃衣示  |          | 1                      |                 |            |           | <<         | < 1 > >>                                |
| メニュー          |   | No                  |          | 設備ID ↑     | 事業者名     | 発電設備の区分                | 出力区分            | 認定状態       | 発電設備の     | )設置場所      | 運転開始日 (又に                               |
|               |   | 1                   |          | A123456B00 | 結合テストF-1 | 太陽光                    | 10kW以上50kW未満    | 認定中        |           |            | 2022年10月18日 閲覧                          |
| 設備申請情報検索      |   | 4                   |          |            |          |                        |                 |            |           |            |                                         |
| 認定設備情報検索 >    |   | 認                   | 定該       | 設備閲覧       |          |                        |                 |            |           |            |                                         |
| 再工ネ条例検索 >     |   | 設                   | 備ID      | FIX        |          | SI63036C13             |                 |            |           |            |                                         |
| 認定情報地図検索 >    |   | 82                  | 定申請      | の認定日       |          | 2018年04月20日            |                 |            |           |            |                                         |
| 地域連絡会動画       |   | 諁                   | 備区       | \$         |          |                        |                 |            |           |            |                                         |
|               |   | <b><sup>ℜ</sup></b> |          |            | ~~~~     | 太陽光<br>10kW未満(太陽光発電設備の | ) <del>))</del> | $\sim\sim$ | ~~~~      | $\sim\sim$ | ~~~~~~~~~~~~~~~~~~~~~~~~~~~~~~~~~~~~~~~ |

#### 再エネ条例検索

 全国の都道府県及び市区町村を対象に、再生可能エネルギー発電設備の設置に関する条例、規則、 ガイドライン等(「条例等」という)の制定状況をアンケートにより把握した結果を閲覧することができる機能です。

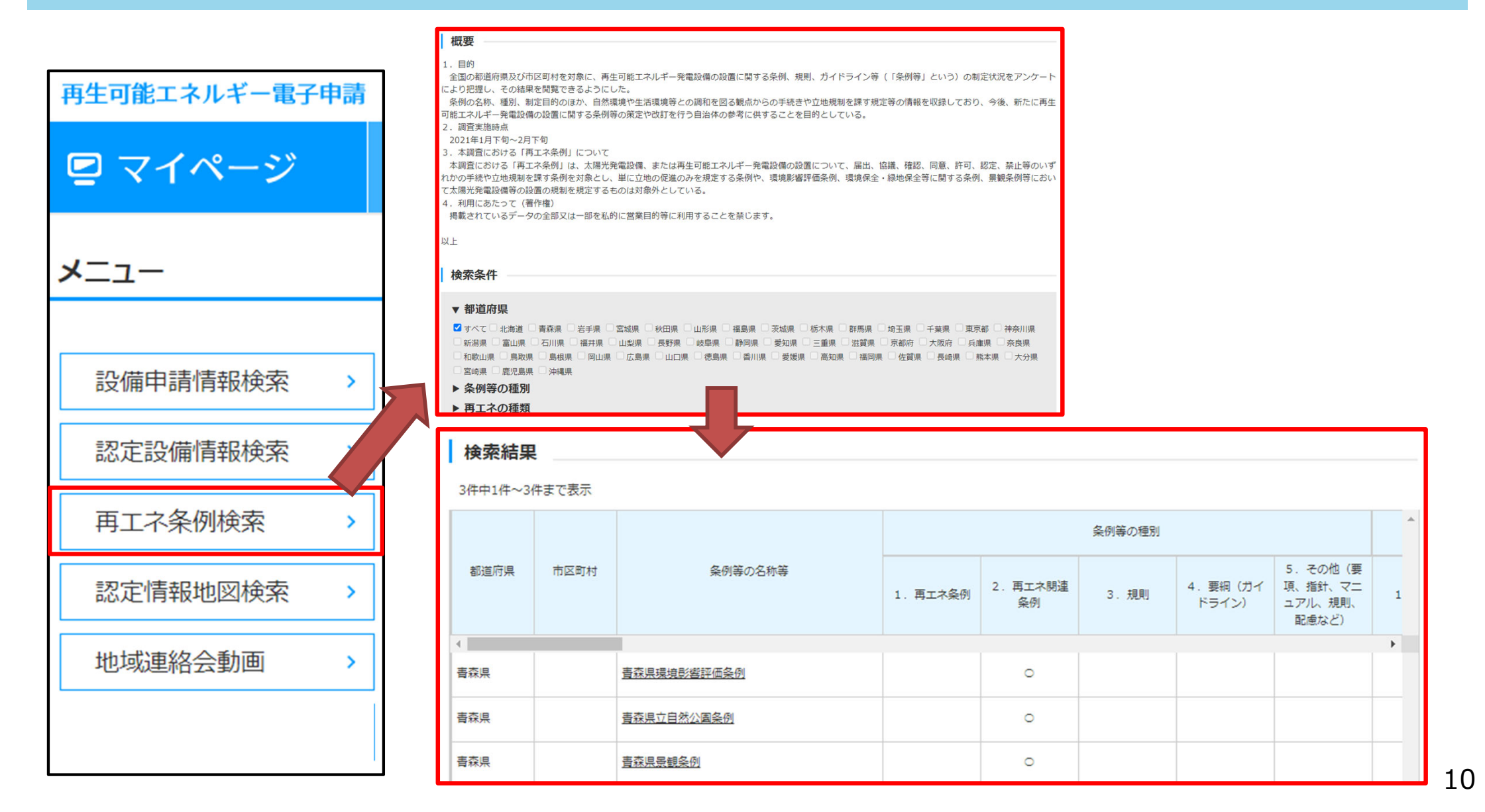

## 認定情報地図検索

- 認定設備情報を地図上にマッピングされた状態で確認することができる機能です。
- 対象は太陽光20kW以上または太陽光以外の認定情報です。公表情報をベースにしているため、
   利用申請時に指定する閲覧範囲に関わらず全国の認定情報を検索することができます。

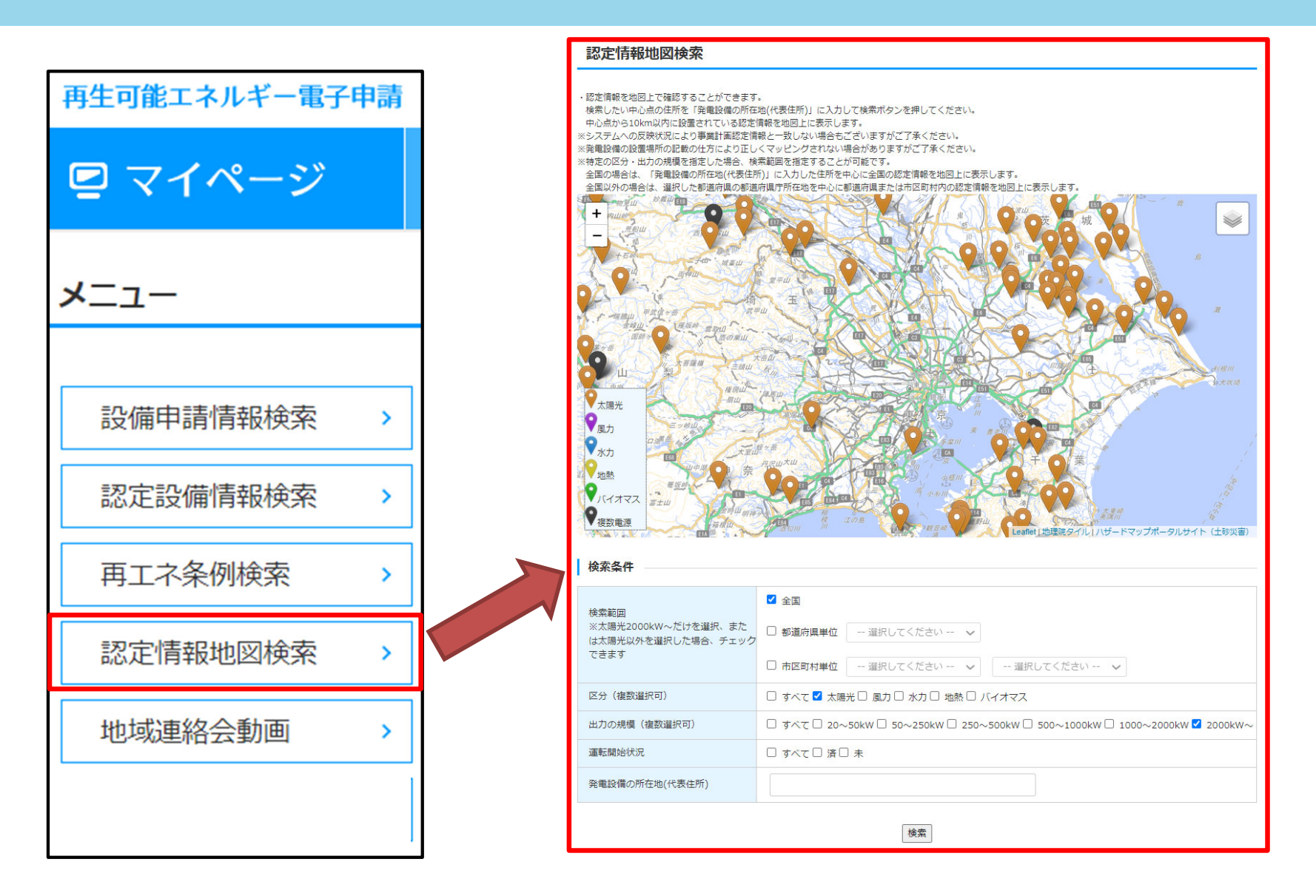

## メール配信設定

- 承認されている自治体閲覧範囲の地域に設備の代表地番がある新規認定申請または変更認定申請 が行われた場合、その通知を受け取ることができる設定を行う機能です。
- メール配信設定のメニューは他の機能とは異なり、利用者情報のメニューの中にあります。

| 再生可能エネルギー電子申請 寮会員会会 |      |       | 配信   | 配信用メールアドレス |        |                           |                     |            |          |                                                                                          |
|---------------------|------|-------|------|------------|--------|---------------------------|---------------------|------------|----------|------------------------------------------------------------------------------------------|
| 🖻 マイページ             | 情報検索 | 利用者情報 | 配信月  | 用メールアドレス   | 必須     | fit-mail@fit-portal.go.jp |                     |            |          |                                                                                          |
| <b>X</b> -7-        |      |       | 配信月  | 用メールアドレス(確 | 認用) 必須 | fit-ma                    | il@fit-portal.go.jp |            |          |                                                                                          |
| ~                   |      |       | 配信   | 用設定        |        |                           |                     |            |          |                                                                                          |
| 利用者情報閲覧             | ]    |       | ≅⊐/= | 和道应周围位     | 古区町村開位 |                           | 惑音記備の区分             | 発電設備の出力    | (kW) の規模 | 亦再初宁中违心亦再内容                                                                              |
| 利用者情報変更             |      |       | HC1E | 卻迫府県甲位     | 加中国利中位 |                           | 発电設備の区方             | 以上         | 以下       | 2 変更能定甲酮(0変更內谷                                                                           |
| パスワード変更             |      |       |      |            |        |                           |                     |            |          | □ 事業者の変更                                                                                 |
| メール配信設定 >           |      |       |      |            |        |                           |                     |            |          | <ul> <li>発電設備の出力の変更</li> </ul>                                                           |
|                     |      |       |      |            |        |                           |                     |            |          | □ 太陽電池に係る事項および<br>合計出力の変更                                                                |
|                     |      |       |      | 東京都 >      | 千代田区   | ~                         | 太陽光 🗸               |            |          | <ul> <li>         ・ 諸電池に係る事項(構成         図・記線図・自家発電設備等の         設置の有無)の変更     </li> </ul> |
|                     |      |       |      |            |        |                           |                     |            |          | <ul> <li>発電設備の設置場所の変更</li> </ul>                                                         |
|                     |      |       |      |            |        |                           |                     |            |          | □ その他                                                                                    |
|                     |      |       | 追加   |            | 1      |                           | 1                   | I          |          |                                                                                          |
|                     |      |       |      |            |        |                           |                     |            |          |                                                                                          |
|                     |      |       |      |            |        |                           | <b>2</b>            | <b>録</b> → |          |                                                                                          |